### Aerofly Scenery Standard Guide

This guide is designed to provide an overview of Aerofly imagery to assist in selecting the best options for optimum scenery output.

## Aerofly scenery grids

Level 9 grid area Approx 900 sq miles - lower level imagery is used here for a large area coverage & suitable for flights above 3,000ft Lever 12 grid area Approx 14 sq miles - higher level imagery used for airport circuit area

#### Approx 1 sq mile - highest level imagery used for immediate airport area Level 14 grid area

Notes: Aerofly also has grid areas, 10, 11, 13 & 15 Grid area 10 is not used for scenery design and is not shown and boundrises shown for scale elevence. Calcenty creation and boundrises shown for scale elevence Grid area 13 is usually combined with grid 12 for scenery creation and boundrises shown for scale elevence Grid area 15 is usually combined with grid 14 for scenery creation and is for drawn.

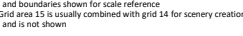

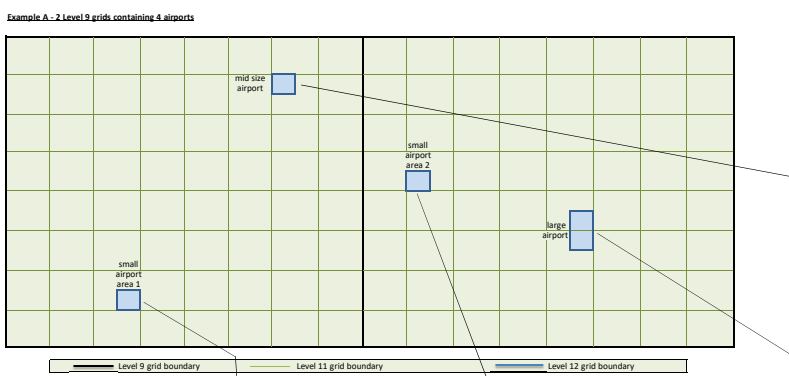

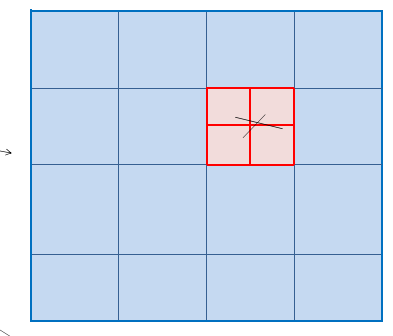

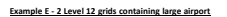

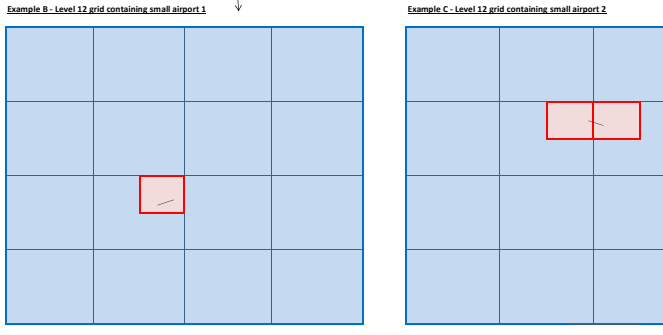

Level 14 grid boundary Level 12 grid boundary ------ Level 13 grid boundary

# Steps to create this scenery

| Easy mode not developed |      |                                                                                                    |               |                                                         |                            |  |
|-------------------------|------|----------------------------------------------------------------------------------------------------|---------------|---------------------------------------------------------|----------------------------|--|
| Area created            | Step | User Action Required                                                                                               | ownload image | quality                                                 | Est DL size per grid selct |  |
| General area scenery    | 1    | Selects - 2 level 9 map tiles + image quality 15 + Geoconvert levels 9 and 11 for output                           |               |                                                         |                            |  |
|                         | 2    | Runs AeroScenery to create tiles                                                                                   | Level 9       | image quality 15 for std res or                         |                            |  |
| Small Airport 1         | 3    | Selects - 1 level 12 map tile that contains the airport + image quality 17 + GeoConvert levels 12 & 13 for output  |               | or image quality 16 for high res *                      |                            |  |
|                         | 4    | Runs AeroScenery                                                                                                   |               |                                                         |                            |  |
|                         | 5    | Selects - 1 level 14 map tile that contains the airport + image quality 18 + GeoConvert levels 14 & 15 for output  | Level 12      | image quality 17 for std res or                         |                            |  |
|                         | 6    | Runs AeroScenery                                                                                                   |               | or image quality 18 for high res *                      |                            |  |
| Small Airport 2         | 7    | Selects - 1 level 12 map tile that contains the airport + image quality 17 + GeoConvert levels 12 & 13 for output  |               |                                                         |                            |  |
|                         | 8    | Runs AeroScenery                                                                                                   | Level 14      | image quality 18 for std res or                         |                            |  |
|                         | 9    | Selects - 2 level 14 map tiles that contains the airport + image quality 18 + GeoConvert levels 14 & 15 for output |               | or image quality 19 for high res *                      |                            |  |
|                         | 10   | Runs AeroScenery                                                                                                   |               | or image quality 20 for insane                          |                            |  |
| Mid size airport        | 11   | Selects - 1 level 12 map tile that contains the airport + image quality 17 + GeoConvert levels 12 & 13 for output  |               | res **                                                  |                            |  |
| -                       | 12   | Runs AeroScenery                                                                                                   |               |                                                         |                            |  |
|                         | 13   | Selects - 4 level 14 map tiles that contain the airport + image quality 18 + GeoConvert levels 14 & 15 for output  | * Results     | in longer download time, increased dov                  | vnload                     |  |
|                         | 14   | Runs AeroScenery                                                                                                   | size, incre   | size, increased requirment for HDD space and may affect |                            |  |
| Large airport           | 15   | Selects - 2 level 12 map tiles that contain the airport + image quality 17 + GeoConvert levels 12 & 13 for output  | performa      | performance on lower powered computers                  |                            |  |
|                         | 16   | Runs AeroScenery                                                                                                   |               |                                                         |                            |  |
| 1                       | 17   | Selects - 6 level 14 map tiles that contain the airport + image quality 18 + GeoConvert levels 14 & 15 for output  | ** Only fe    | or the brave                                            |                            |  |
| 1                       | 18   | Runs AeroScenery                                                                                                   |               |                                                         |                            |  |

Easy mode use

| Easy mode use   |      |                                                                                             |                                                                                                    |  |  |  |
|-----------------|------|---------------------------------------------------------------------------------------------|----------------------------------------------------------------------------------------------------|--|--|--|
| Area created    | Step | User Action Required                                                                        | Automation Action Required                                                                             |  |  |  |
| General area    | 1    | Selects - 2 level 9 tile areas on map + std or high quality checkbox                        | Easy mode would be to have image levels and Geoconvert levels greyed out, and the option to            |  |  |  |
| scenery         | 2    | Runs AeroScenery to create tiles                                                            | select standard, high or insane quality levels. Insane quality levels would only apply to level 14 and |  |  |  |
| Small Airport 1 | 3    | Selects - 1 level 12 tile that contains the airport + std or high quality checkbox          | 15 GeoConvert levels. Expert mode would enable all existing options and disable the standard, high     |  |  |  |
|                 | 4    | Runs AeroScenery                                                                            | and insane quality level options.                                                                      |  |  |  |
|                 | 5    | Selects - 1 level 14 tile that contains the airport + std, high or insane quality checkbox  | GeoConvert level automation logic                                                                      |  |  |  |
|                 | 6    | Runs AeroScenery                                                                            | If map type grid selected is Level 9 then GeoConvert levels 9 & 11 are used.                           |  |  |  |
| Small Airport 2 | 7    | Selects - 1 level 12 tile that contains the airport + std or high quality checkbox          | If map type grid selected is Level 12 then GeoConvert levels 12 & 13 are used.                         |  |  |  |
|                 | 8    | Runs AeroScenery                                                                            | If map type grid selected is Level 14 then GeoConvert levels 14 & 15 are used.                         |  |  |  |
|                 | 9    | Selects - 2 level 14 tiles that contains the airport + std, high or insane quality checkbox | Download image detail automation logic                                                                 |  |  |  |
|                 | 10   | Runs AeroScenery                                                                            | If std quality selected and map type = Level 9, then image detail = 15                                 |  |  |  |
| Large airport 1 | 11   | Selects - 1 level 12 tile that contains the airport + std or high quality checkbox          | If high quality selected and map type = Level 9, then image detail = 16                                |  |  |  |
|                 | 12   | Runs AeroScenery                                                                            | If insane quality selected and map type = Level 9, then image detail = 16                              |  |  |  |
|                 | 13   | Selects - 4 level 14 tiles that contain the airport + std, high or insane quality checkbox  | If std quality selected and map type = Level 12, then image detail = 17                                |  |  |  |
|                 | 14   | Runs AeroScenery                                                                            | If high quality selected and map type = 12, then image detail = 18                                     |  |  |  |
| Large airport 2 | 15   | Selects - 2 level 12 tiles that contain the airport + std or high quality checkbox          | If insane quality selected and map type = Level 12, then image detail = 18                             |  |  |  |
|                 | 16   | Runs AeroScenery                                                                            | If std quality selected and map type = Level 14, then image detail = 18                                |  |  |  |
| 1               | 17   | Selects - 6 level 14 tiles that contain the airport + std, high or insane quality checkbox  | If high quality selected and map type = 12, then image detail = 19                                     |  |  |  |
| 1               | 18   | Runs AeroScenery                                                                            | If insane quality selected and map type = Level 12, then image detail = 20                             |  |  |  |

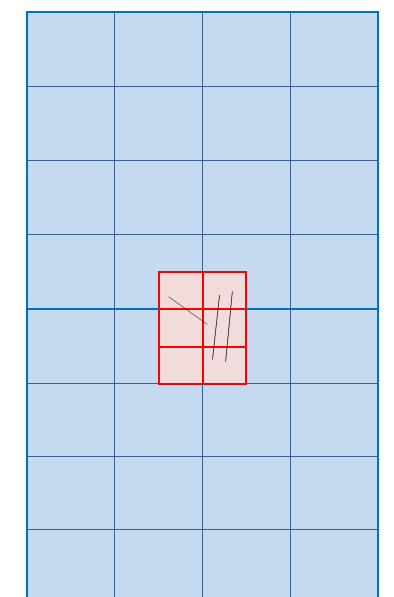

Example D - Level 12 grid containing mid size airport